介護支援専門員研修受講申込手続きの流れについて

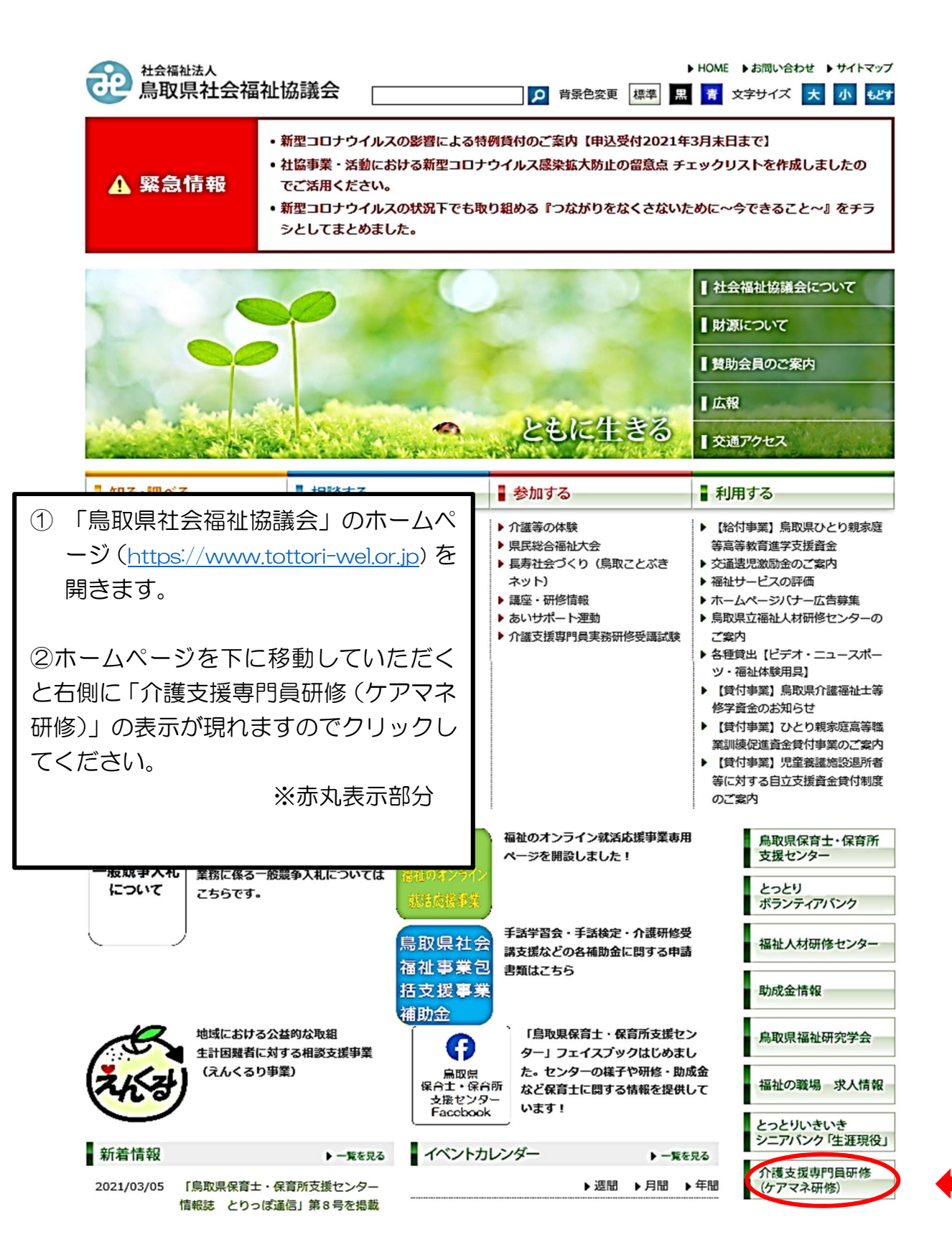

|                                                        | → HO<br>→ HO<br>鳥取県社会福祉協議会                                                         |                      | HOME     → お問い合わせ     → サイトマップ       青     文字サイズ     大     小     もどす |                                     |
|--------------------------------------------------------|------------------------------------------------------------------------------------|----------------------|----------------------------------------------------------------------|-------------------------------------|
|                                                        | ▋知る・調べる                                                                            | ■相談する                | ■ 参加する                                                               | ▋ 利用する                              |
|                                                        | トップ> 介護支援専門員研修(ケアマネ研修)                                                             |                      |                                                                      |                                     |
|                                                        | 【重要なお知らせ】<br>令和4年度から各研修に一部 e ラーニングを導入します。「概要」を必ず確認してください。<br>▶ 介護支援専門員研修 eラーニングの概要 |                      |                                                                      | <ul> <li>財源について</li> <li></li></ul> |
|                                                        | ▶ eラーニング受講はこちらより(「介護支援専門員オンライン研修」受講システムへ移動します)                                     |                      |                                                                      | -                                   |
|                                                        | ▶eラーニング受講者用マニュアル                                                                   | 新着情報                 |                                                                      |                                     |
|                                                        | 法定研修                                                                               |                      |                                                                      | イベントカレンダー                           |
|                                                        | <新型コロナウイルスの影響による<br>実務研修および見学・観察実習に<br>新型コロナウイルスの影響で、研                             | 事業別一覧                |                                                                      |                                     |
| ③受講したい「研修名」<br>をクリックしてくださ<br>い。                        | ありましたら、事務局(福祉人材部<br>▶ 1 介護支援専門員実務研修(1)                                             | 職員募集のご案内             |                                                                      |                                     |
|                                                        | ▶ 2 介護支援専門員更新研修                                                                    | 局収県保育工・保育所<br>支援センター |                                                                      |                                     |
|                                                        | ▶ 3 主任介護支援専門員研修                                                                    |                      |                                                                      | ボランティアバンク                           |
| <ul> <li>「1 介護支援専門員実</li> <li>務研修(再研修・実務未経)</li> </ul> | ▶ 4 主任介護支援専門員更新研                                                                   | \$                   |                                                                      | 福祉人材研修センター                          |
| 験更新研修)」を選択                                             |                                                                                    |                      |                                                                      |                                     |
|                                                        | 建全福祉法人<br>鳥取県社会福祉協                                                                 | 議会                   | ► HOME ► お問い<br>P 背景色変更 標準 黒 青 文字サイ                                  | v合わせ →サイトマップ<br>ズ 大 小 もどす           |

④「受講申込」をクリックしてください。受講申込用の専用入力フォームに移行します。
 (次ページ参照)

| 2000 <sup>社会福祉法人</sup><br>鳥取県社会福祉                                                                                                    | 協議会                                               | ▶ 背景色変更 標準 黒 | HOME →お問い合わせ → サイトマップ<br>青 文字サイズ 大 小 もどす |
|----------------------------------------------------------------------------------------------------|---------------------------------------------------|--------------|------------------------------------------|
| ▋ 知る・調べる                                                                                                    | ■ 相談する                                            | ■ 参加する       | ▋ 利用する                                   |
| 介護支援専門員更新研<br>○○○ → 会和3年度介護支援専門員<br>可修の実施内容、申込方法等につい<br>○○○ → ○○○ → ○○○ → ○○○ → ○○○ → ○○○ → ○○○→ → ○○○→ → ○○□→ → ○□→ → ○□→ → ○□→ → → → | 社会福祉協議会について       財源について       賃助会員のご案内       」広報 |              |                                          |
| NEW ▶ 受講者専用                                                                                                    |                                                   |              | ■交通アクセス<br>新着情報                          |

| 介護支援専門員実務研修 受講申込                                                                                                    | < ○申込する研修が間違いないか研修名をご確認ください。                                                   |  |  |
|----------------------------------------------------------------------------------------------------|--------------------------------------------------------------------------------|--|--|
| の頃日にご入力のと、「内容を確認する」ボタンを押してください。                                                                                                    | ○「必須」の記載がある項目は必ず入力が必要です。<br>○ <b>数字は半角</b> で入力してください。                          |  |  |
| シスームについていた可へ時期は、今回500時間市場にの時利用します。                                                                                                    |                                                                                |  |  |
|                                                                                                    | 1177 AL / Marcillan (Class + State 11)                                         |  |  |
| Duarth (Fueld)                                                                                                    | C MINCHAI (TRUMINANA TRANSFORMAN) 1                                            |  |  |
| 介護支援専門員整導番号(8桁)                                                                                                    | - 「 = 施 要 領 の 「 受 講 資 格 ( 対 象 者 )」 を 確 認                                       |  |  |
| AI語(愛羅医会) 11(乙区会)または「声回会」を保持された方はごえたください。                                                                                                    |                                                                                |  |  |
| 和功能提供了目                                                                                                    | して、文明区力を送加てくたさい。                                                               |  |  |
| ¥                                                                                                    | V _ V                                                                          |  |  |
|                                                                                                    |                                                                                |  |  |
| 受請責氏名                                                                                                    |                                                                                |  |  |
| 27/28008 - 0724-2450//14/54                                                                                                    |                                                                                |  |  |
| anan                                                                                                    | を空けてこ人力ください。                                                                   |  |  |
| alone.                                                                                                    |                                                                                |  |  |
| キアと希用の間に1支字スペースを受けてご入力ください。                                                                                                    |                                                                                |  |  |
| 2011年4月日                                                                                                    |                                                                                |  |  |
|                                                                                                    | v - v                                                                          |  |  |
| 19451 8882                                                                                                    |                                                                                |  |  |
| Carterial Rectarial Rectaria                                                                                                    |                                                                                |  |  |
|                                                                                                    |                                                                                |  |  |
| (現住所) 都治府還                                                                                                    |                                                                                |  |  |
| ~ ~                                                                                                    |                                                                                |  |  |
| [現住術] 市区町村                                                                                                    | まで目動で表示されます。                                                                   |  |  |
|                                                                                                    |                                                                                |  |  |
| [現住所] 丁香                                                                                                    |                                                                                |  |  |
|                                                                                                    |                                                                                |  |  |
|                                                                                                    |                                                                                |  |  |
| [御佐原] マンネッシュを奏                                                                                                    |                                                                                |  |  |
| 【現住所】マンション名勝                                                                                                    |                                                                                |  |  |
| [単住所] マンション名碑                                                                                                    |                                                                                |  |  |
| [現住所] マンション名勝<br>【日中通路先】 白地電話器符                                                                                                    | 日中の連絡先はどちらか必ず入力                                                                |  |  |
| [現住所] マンション名勝<br>[日中通路先] 白宅電話委号                                                                                                    | 日中の連絡先はどちらか必ず入力してください。電話・携帯番号に                                                 |  |  |
| 【現住所】マンション名等<br>【日中連絡先】合宅電話番号<br>※11・所称のどちらかは、ご入力くたさい。                                                                                                    | 日中の連絡先はどちらか必ず入力<br>してください。電話・携帯番号に<br>は <b>M72を入れてください</b> (すべて半               |  |  |
| 【現住所】マンシヨン名等<br>【日中連路先】直布電話器将<br>日本、所来のどちらかは、ご入力くたさい。<br>【日中連絡先】携帯電話器将                                                                                                    | 日中の連絡先はどちらか必ず入力<br>してください。電話・携帯番号に<br>は <u>M17)を入れて</u> ください(すべて半<br>会)        |  |  |
| [現住所] マンション名等<br>[日中連絡先] 白市電話着与<br>=モ・所来のどちらかは、ご入力くたさい。<br>[日中連絡先] 携帯電話着与                                                                                                    | 日中の連絡先はどちらか必ず入力<br>してください。電話・携帯番号に<br>は <u>M17)を入れて</u> ください(すべて半<br>角)        |  |  |
| [現住所] マンション名等<br>[日中通路先] 白宅電話番号<br>日平: (月中のごちらかは、ご入力くたさい、<br>【日中通路先] 携帯電話番号<br>日平: (月中のごちらかは、ご入力ください、<br>マン・(日中のごちらかは、ご入力ください、                                               | 日中の連絡先はどちらか必ず入力<br>してください。電話・携帯番号に<br>は <u>N17)を入れて</u> ください(すべて半<br>角)        |  |  |
| [現住所] マンション名称<br>[日中湯裕先] 白宅電話酒号<br>日本・所参のごちらかは、ご入力くたさい。<br>【日中湯裕先】 読等電話酒号<br>日本・伊希のごちらかは、ご入力ください。<br>(日本) ポールアドレス                                                            | 日中の連絡先はどちらか必ず入力<br>してください。電話・携帯番号に<br>は <u>M17)を入れて</u> ください(すべて半<br>角)        |  |  |
| [現住所] マンション名等<br>[日中通路先] 白宅電話着号<br>日中通路先] 白宅電話着号<br>日中通路先] 接等電話着号<br>日中通路先] 接等電話着号<br>日本・信号のどたらかは、ご入力くをさい。                                                                   | 日中の連絡先はどちらか必ず入力<br>してください。電話・携帯番号に<br>は <u>M17<b>ンを入れて</b></u> ください(すべて半<br>角) |  |  |
| [現住所] マンション名称<br>[日中連絡先] 白市電話酒号<br>日本: (所用のどわらかは、ご入力くたさい、<br>【日中連絡先] 語等電話酒号<br>日本: (所用のどちらかは、ご入力ください、<br>コース・アドレス<br>【現動物先] 法人名                                              | 日中の連絡先はどちらか必ず入力<br>してください。電話・携帯番号に<br>は <u>1/17)を入れて</u> ください(すべて半<br>角)       |  |  |
| [現住府] マンション名等<br>[日中通務先] 白布電話着号<br>日中通務先] 技術電話着号<br>日中連絡先] 技術電話着号<br>日中連絡先] 技術電話着号<br>二、作用のどからかは、ご入力くをさい。<br>(日中連絡先] 法の名<br>「日中連絡先] 法人名<br>[現職務先] 法人名                        | 日中の連絡先はどちらか必ず入力<br>してください。電話・携帯番号に<br>は <u>M17)を入れて</u> ください(すべて半<br>角)        |  |  |
| [現住府] マンション名等<br>[日中補給先] 白市電動器車<br>RF・営業のどちらかは、ご入力くたざい、<br>【日中連絡先] 携帯電動器車<br>RF・営業のどちらかは、ご入力くだざい、<br>【見勤務先] 法人名<br>(現勤務先] 法人名<br>[現勤務先] 事業所名                                 | 日中の連絡先はどちらか必ず入力<br>してください。電話・携帯番号に<br>は <u>1/17)を入れて</u> ください(すべて半<br>角)       |  |  |
| [現住所] マンション名等<br>[日中通時先] 白地電話描写<br>同王・所用のごたらかは、ご入力くたさい。<br>[日中連時先] 詩地電話描写<br>同王・活用のごたらかは、ご入力ください。<br>[日本通路先] 詩地電話描写<br>[記録数先] 法人名<br>即副告かだい、単心は「たし」」とご入力ください。<br>[現録数先] 事業所名 | 日中の連絡先はどちらか必ず入力<br>してください。電話・携帯番号に<br>は <u>M17)を入れて</u> ください(すべて半<br>角)        |  |  |
| [現住雨] マンション名神<br>[日中湯裕先] 白布唱話酒号<br>日本・伊希のどちらかは、ご入かくたかい。<br>【日中湯給先] 読等電話酒号<br>日本・伊希のどちらかは、ご入かくだかい。<br>【見勤務先] 法人名<br>『見勤務先] 法人名<br>『見勤務先] 法人名                                  | 日中の連絡先はどちらか必ず入力<br>してください。電話・携帯番号に<br>は <u>1/17)を入れて</u> ください(すべて半<br>角)       |  |  |
| [現住所] マンション名神<br>[日中湯助先] 白市電話描写<br>日本・所用のごちらかは、ご入力くたざい、<br>[日中湯助先] 携帯電話描写<br>日本・所用のごちらかは、ご入力くだざい、<br>[日中湯助先] 読用電話描写<br>[現動物先] 法人名<br>[現動物先] 本面所名<br>[現動物先] 事業所名              | 日中の連絡先はどちらか必ず入力<br>してください。電話・携帯番号に<br>は <u>M17)を入れて</u> ください(すべて半<br>角)        |  |  |
| [現住雨] マンション名称<br>[日中補助先] 白市電動酒年<br>日本: 所用のどわらかは、ご入力くたかい。<br>【日中補助先] 熟練電動酒年<br>日本: 伊知のどちらかは、ご入力くだかい。<br>【見勤務先] 読像電動酒年<br>「現勤務先] 市面所名<br>【現勤務先] 事面所確別                          | 日中の連絡先はどちらか必ず入力<br>してください。電話・携帯番号に<br>は <u>M17)を入れて</u> ください(すべて半<br>角)        |  |  |
| [現住所] マンション名神<br>[日中湯助先] 白市電話酒得<br>日中湯助先] 白市電話酒得<br>日中湯助先] 携帯電話酒得<br>日中湯助先] 携帯電話酒得<br>日中湯助先] 携帯電話酒得<br>四日湯助先] 注意名<br>[現點数先] 非箇所理解<br>                                        | 日中の連絡先はどちらか必ず入力<br>してください。電話・携帯番号に<br>は <u>M17)を入れて</u> ください(すべて半<br>角)        |  |  |

| [現動除先] 學種語句             |                         |                                    |
|-------------------------|-------------------------|------------------------------------|
|                         |                         | 現住所入力と同様です。                        |
| 【現動務先】 解說申慮             |                         | (郵便来号けて 板連結で ) カレズイださ              |
|                         | ~                       |                                    |
|                         |                         | い。( <b>ハイフン</b> 不要) 入力すると「市区町村」    |
| 【视翳称先】 市区町村             |                         | 部分まで自動で表示されます。)                    |
| 【视勤称先】丁香                |                         |                                    |
|                         |                         |                                    |
| 【現動教先】マンション名募           |                         |                                    |
| {视動教先] 電話番号             |                         |                                    |
|                         |                         | 現住所入力と同様です。                        |
| 【舰勤務先】FAX番印             |                         | (電話・FAX 番号には <u>IM7<b>ンを入れ</b></u> |
|                         |                         | <u>て</u> ください。(すべて半角))             |
| 1 建支援等门目 重招优以           |                         |                                    |
|                         | <b>V</b>                |                                    |
| 小師支援専門員 単数状況その他         | a) amplitudes vulcesee  |                                    |
|                         |                         |                                    |
| 州田「白曜を原専門品 単株(水光)」で「(3) | a) その例」を選択された方はご入力ください。 |                                    |
|                         |                         |                                    |
| 口 <del></del> 新命        | 口油科医师                   | 口介護標準十                             |
| 口化的位于                   |                         |                                    |
| 口洋桐塘炉                   | 口理学师法士                  | 口作業成分十                             |
| 口油种面先士                  | 口 其論融創士                 | 口保養士(管理保養士為む)                      |
| 口代的情報服動開始               |                         |                                    |
| 基礎貨物等その他                |                         |                                    |
| 前時「草壁長裕寺」で「子の夜」を美好      | された方はご3,75 < 5 さい,      |                                    |
| 備考                      |                         |                                    |
|                         |                         |                                    |
|                         |                         |                                    |
|                         |                         |                                    |
|                         |                         |                                    |
|                         |                         |                                    |
|                         |                         |                                    |
|                         |                         |                                    |
| キリカの頂日があります             |                         |                                    |
| 本入りの項目があります。            |                         |                                    |
| 内容を確認する                 |                         | キ  たこ「内のた砕羽オス」 ちクリック アノゼイい         |
|                         | 王にの入力が終」                | しょしたら「内谷を唯祕9る」をフリックしてくたさい。         |
|                         | ※入力漏れや入力                | ミス等がないか確認をしてください。                  |

・入力内容を確認後、よろしけれ

ば「送信する」をクリックしてく

なお、ご使用のPCの設定によっ

ては、「戻る」を押下すると入力

した内容が全てクリアになる場合

・申込みができましたら、入力い

ただいたメールアドレスに申込受

(noreply@tottori-wel.or.jpより

※申込受理の返信メールが来たこ

<u>とを必ず御確認</u>ください。

理の返信メールが届きます。

がありますので、ご注意くださ

ださい。

い。

自動返信)

送信する

戻る

## 申込確認画面(参考例)

## 介護支援専門貝実務研修 受講申込

この内容で送得します。

帝國区分

乙区分 (高研練)

介護支援専門員登録孫与(8桁)

## 999999999

和幼期間過了日

## 2021年4月10日

# 亚阔省(5名)

鳥取 太郎

## ふわがな

とっとり たろう

## 芋羊用日

1972年1月10日

## [现住所] 夏便渐兴

## 6808570

[破井所] 劇遊的盧

## 鳥取虞

[現件所] 市区助村

## 商取市美町

[現住所] 丁孫

1丁目220簡地

[隠住所] マンション名降

[日中連絡先] 白宅電話番号

[日中漢柏先] 唐宗電話而马

### 090-1234-1234

メールドレス

jinnzai@tottori.jp

[受勤教生] 法人名

社会福祉法人島胞環社会福祉協議会

[短點報注] 墨麗所名

與脫還社會福祉協議会

[司助粉先] 市會所得別

その他

[現動務先] 事實所確別その但

社会福祉協議会

[受助教先] 鲜使番号

6890201

[玻點報注] 邮送时课

### 自我怎

[電動報先] 由区町村

自由市伏野

### [限動報先]]丁菁

1729番地5

0857-59-6336

基键資格等

前电

[閲覧報先] 電話高弓

[受勤務末] FAX而存 0857-59-6341

介质支援専門員 羞抱状见

介護福祉士、社会福祉士 総部語絵画での相

(2)しばらく実務に軽く予定はない

①飯支援専門員 暴散状況その肉

[限制務先] マンション名神